(株)エネルギア・コミュニケーションズ 日レセサポート担当 山本 電話:0120-957-706

## 酸素価格の改正手順について

平素は弊社サービスをご利用いただき、厚く御礼申し上げます。

2022年度「酸素購入価格に関する届出書」をご提出されている医療機関様で、2022年度(2022 年4月1日以降)の酸素価格に変更がある場合、ORCAの酸素価格の変更が必要になります。

以下に酸素価格の設定変更手順をまとめましたので、ご活用ください。

※「2022年4月1日」より酸素価格が変更となる場合は「2022年3月31日」までに点数マスタの 変更を行ってください。

1. 酸素の点数マスター覧

| 診療行為コード   | 名称                       |
|-----------|--------------------------|
| 739200000 | 液体酸素・定置式液化酸素貯槽(CE)       |
| 739210000 | 液体酸素・可搬式液化酸素容器(LGC)      |
| 739220000 | 酸素ボンベ・大型                 |
| 739230000 | 酸素ボンベ・小型                 |
| 739240000 | 液体酸素・定置式液化酸素貯槽(CE)(離島等)  |
| 739250000 | 液体酸素・可搬式液化酸素容器(LGC)(離島等) |
| 739260000 | 酸素ボンベ・大型(離島等)            |
| 739270000 | 酸素ボンベ・小型(離島等)            |

## 2. ORCA の酸素価格の変更手順

※以下の例は「73920000:酸素ボンベ・大型」の価格変更を行っています。

- (1) ORCA の業務メニュー「91 マスタ登録」→「102 点数マスタ」画面を開きます。
- (2)診療行為コード欄へ「73920000」」と入力し「酸素ボンベ・大型」を呼び出します。
   画面左上に赤文字で「【ユーザー管理】」(①)と表示されている場合は「F10 一括削除」(②)を押下します。

|         |                       | (Z01)点数マ | スタ設定                       | - 医療法人 エネ:                                            | コムクリニック                                          | [ormaster] |    |      | -  | • × |
|---------|-----------------------|----------|----------------------------|-------------------------------------------------------|--------------------------------------------------|------------|----|------|----|-----|
| 通 常     | [ユーザー管理] ①            |          |                            |                                                       |                                                  |            |    |      |    |     |
| 診療行為コード | 739220000<br>酸素ボンベ・大型 |          | 番号<br>01<br>02<br>03<br>04 | 有効開始年月日<br>00000000<br>H26.4.1<br>R 1.10.1<br>R 2.4.1 | H26. 3.31<br>R 1. 9.30<br>R 2. 3.31<br>R 3. 3.31 | 有効終了年月日    |    |      |    |     |
| 選択番号    |                       |          | 05                         | R 3. 4. 1                                             | 99999999                                         |            |    |      |    |     |
| 有効年月日   | ~                     |          |                            |                                                       |                                                  |            |    |      |    |     |
|         |                       |          |                            |                                                       |                                                  |            |    |      |    |     |
|         |                       |          |                            |                                                       |                                                  |            |    | E    |    |     |
|         |                       |          |                            |                                                       |                                                  |            |    |      |    |     |
|         |                       |          |                            |                                                       |                                                  |            |    |      |    |     |
|         |                       |          |                            |                                                       |                                                  |            |    |      |    |     |
|         |                       |          |                            |                                                       |                                                  |            |    |      |    |     |
|         |                       |          |                            |                                                       |                                                  |            |    |      |    |     |
|         |                       |          |                            |                                                       |                                                  |            |    |      |    |     |
|         |                       |          |                            |                                                       |                                                  |            |    |      |    |     |
|         |                       |          |                            |                                                       |                                                  |            |    |      |    |     |
|         |                       |          |                            |                                                       |                                                  |            |    | 2    |    |     |
| 戻る クリ   | Iア 前回CD               | אגע      |                            | 期限                                                    | 切置換                                              |            | 検索 | 一括削除 | 確定 |     |

「一括削除します。よろしいですか?」とメッセージが表示されますので、「OK」を押下します。

(3)「F3 前回 CD」を押下し、再度、「73920000:酸素ボンベ・大型」を呼び出します。
 画面右枠の有効期間欄より、有効終了日が「99999999」となっている枝番を選択し「F12 確定」を押下します。

|       |     |                  | (Z01)点数マスタ | 设定 - | 医療法人 エネコ  | ムクリニック     | [ormaster] |    |  |
|-------|-----|------------------|------------|------|-----------|------------|------------|----|--|
| hi.   | 常   |                  |            |      |           |            |            |    |  |
|       |     |                  |            | 番号   | 有効開始年月日   |            | 有効終了年月     | 18 |  |
| 診療行為二 | 1-ド | 739220000        |            | 01   | 00000000  | H26. 3.31  |            |    |  |
|       |     |                  | 2          | 02   | H26. 4. 1 | R 1. 9.30  |            |    |  |
|       |     | 酸素ボンベ・大型         |            | 03   | R 1.10.1  | R 2, 3, 31 |            |    |  |
|       |     |                  |            | 04   | R 2. 4. 1 | 99999999   |            |    |  |
| 選択番号  |     | 4                |            |      |           |            |            |    |  |
| 有効年月日 | 7   | R 2. 4. 1 ~ 9999 | 9999       |      |           |            |            |    |  |

(4) 画面右下の「金額一覧」欄へ金額を登録します。

|                                                               | (Z05)点数マスタ設定-特定                                                                                                    | :器材設定 - 医療法人 エネコムクリニック [ormaster] |
|---------------------------------------------------------------|----------------------------------------------------------------------------------------------------|-----------------------------------|
| 739220000                                                     | 酸素ボンベ・大型                                                                                                    | 2. 4. 1 ~ 99999999                |
| 有効年月日<br>カナ名称<br>漢字名称<br>正式名称<br>出力名称                         | R2.4.1     ~ 99999999       サンソボンベオオガタ       酸素ボンベ・大型                                                                                                    |                                   |
| 金額<br>旧金額<br>単位コード                                            | 0.42     金額種別     1金額       0.42     旧金額種別     1金額       037L     データ区分     0なし                                                                                                   |                                   |
| 年齢加算<br>上下限年齢<br>名称識別<br>酸素等<br>特定器材種別1<br>上限価格(酸素)<br>公表順序系号 | ○年齢加算なし       ♀         下限年齢       ○0       ~上限年齢       ○0         ○通常       ♀       ○         4大型ボンベ       ♀       ○         2酸素       ♀       ♀         1上原価格設定       ♀       ↓ | 【金額一覧】<br>番号 開始日 終了日 金額           |
| 経過措置年月日<br>別表番号<br>区分番号                                       | 00000000<br>00                                                                                                    | 一     一       削除     クリア          |

(5) 有効期間と金額を入力し「登録」を押下します。 例では以下の内容で登録しています。

- ・有効期間:R2.4.1~R3.3.31
- ・金額 : 0.39(円)

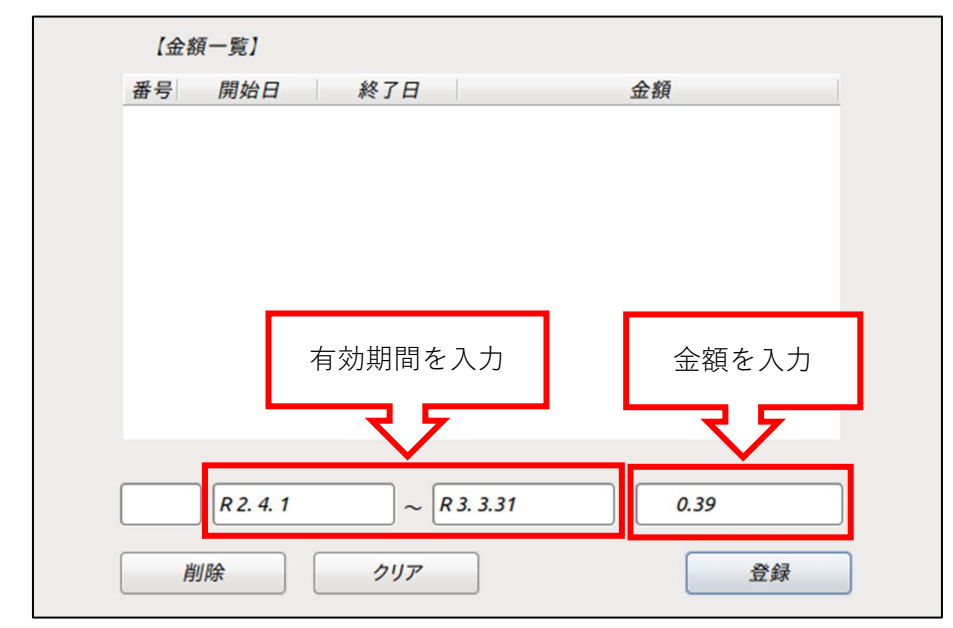

※すでに、金額の設定がある場合は、その有効期間を「R4.3.31」で切ります。

「更新します。よろしいですか?」のメッセージが表示されたら、「OK」を押下します。 「金額一覧とマスタの期間が違います。金額一覧の期間外はマスタが無効です。」のメッセージは「閉 じる」を押下し、メッセージを閉じます。 (6)欄外へ赤文字で「※金額一覧の期間とマスタの期間が違います。金額一覧の期間外はマスタが無効です。」 とメッセージが表示されますが、続けて、登録を行い、「R4.4.1」からの歴が作成できたら「F12 登録」 を押下します。

※正しい期間の登録が完了すると、上記メッセージは消えます。

削除

| *                              | 2 围始日                                                                   | 終了日                                                      |                                         | 全額                        |
|--------------------------------|-------------------------------------------------------------------------|----------------------------------------------------------|-----------------------------------------|---------------------------|
| 1                              | R 2. 4. 1                                                               | R 3. 3.31                                                | 0.39                                    | <u>III.</u> 194           |
|                                |                                                                         |                                                          |                                         |                           |
|                                |                                                                         | 2<br>2<br>1<br>2<br>1<br>2                               |                                         |                           |
| 全額-                            | - 暫の期間とマ                                                                | マタの期間が違います                                               | 全額一覧の期間                                 | 問处けマスタが無効です               |
| <u>金額</u> -                    | - <u>覧の期間とマ</u> ス                                                       | スタの期間が違います                                               | . <u>金額一覧の期</u> 1                       | <u>間外はマスタが無効です。</u>       |
| <u>金額</u> -<br>【金              | - <u>覧の期間とマン</u><br>- <u>覧の期間とマン</u>                                    | スタの期間が違います。                                              | . <u>金額一覧の期</u> 間                       | <u>間外はマスタが無効です。</u>       |
| <u>金額</u> -<br>【金<br>番号        | - <u>覧の期間とマス</u><br>注額一覧】<br>開始日                                        | スタの期間が違います。                                              | <u>.金額一覧の期間</u>                         | <u>間外はマスタが無効です。</u><br>金額 |
| <u>金額</u> -<br>【金<br>番号<br>1   | - <u>覧の期間とマン</u><br>注額一覧]<br>開始日<br>R 2. 4. 1                           | <u>スタの期間が違います</u><br>終了日<br>R 3. 3.31                    | <u>.金額一覧の期間</u><br>0.39                 | <u>間外はマスタが無効です。</u><br>金額 |
| 金額-<br>【金<br>番号<br>1<br>2<br>2 | - <u>覧の期間とマス</u><br>※額一覧]<br>開始日<br>R 2. 4. 1<br>R 3. 4. 1<br>P 4. 4. 1 | スタの期間が違います。 終了日 R 3. 3.31 R 4. 3.31 90000000             | <u>、金額一覧の期間</u><br>0.39<br>0.38<br>0.42 | <u>間外はマスタが無効です。</u><br>金額 |
| 金額-<br>【金<br>番号<br>1<br>2<br>3 | - <u>覧の期間とマス</u><br>額一覧]<br>開始日<br>R2.4.1<br>R3.4.1<br>R4.4.1           | スタの期間が違います。<br>終了日<br>R 3. 3.31<br>R 4. 3.31<br>99999999 | <u>、金額一覧の期間</u><br>0.39<br>0.38<br>0.42 | <u>間外はマスタが無効です。</u><br>金額 |

登録

~

クリア

(7)診療行為画面で入力します。

<21 診療行為>画面

| 診区 | 入力コード               | 名称              |    |   |         |           |
|----|---------------------|-----------------|----|---|---------|-----------|
| 12 | 112007410           | * 再診料           |    |   |         |           |
|    | 112016070           | 時間外対応加算1        |    |   |         |           |
|    | 112015770           | 明細書発行体制等加算      |    |   | 79 X 1  | <i>79</i> |
| 12 | 112011010           | *外来管理加算         |    |   | 52 X 1  | 52        |
| 13 | 113001810           | *特定疾患療養管理料(診療所) |    |   | 225 X 1 | 225       |
| 40 | .400                | * 処置行為          |    |   |         |           |
|    | 140005610           | 酸素吸入            |    |   |         |           |
|    | <u>739220000</u> 30 | 酸素ボンベ・大型        | 30 | L |         |           |
|    | 770020070           | 酸素補正率1.3(1気圧)   |    |   | 67 X 1  | 67        |
| •  |                     |                 |    |   |         |           |

※酸素のコードが黒く表示されます。

<レセプト>

| 12 | *時間外対応加算1       5×1         *明細書発行体制等加算       1×1              |  |
|----|----------------------------------------------------------------|--|
| 13 | *特定疾患療養管理料(診療所)       2 2 5 × 1                                |  |
| 40 | *酸素吸入     65×1       酸素ボンベ・大型     0.42円30L       酸素補正率1.3(1気圧) |  |
|    | <u>(0.42円×30L×1.3)</u> ÷10=2点<br>2× 1                          |  |

以上

※本資料は弊社ホームページ(https://eorca.sakura.ne.jp/)にも掲載しております。